# 123 Manual How to create an account for DDNS.

DYNDNS\_M123\_ENB01W

#### What do DDNS mean?

In Dynamic IP connections, DDNS is the functionality option that updates a changing IP register to a Dynamic domain. This means that when you have an Internet Service Provider that assigns you a dynamic IP address, when it changes, it is associated to a virtual name through which you will be able to access the equipment from any point in the Internet. Before DDNS, the equipment access could only be done through a fixed IP address.

## How does DDNS work?

When your ISP assigns dynamic IP addresses to your equipment, those IP addresses change from time to time, then, you need to create an account associated to your equipment which possesses the DDNS functionality by creating an Alias, which will also be associated to your equipment. When your ISP changes the IP address of your equipment, the equipment will address the server where that alias is and will substitute de IP address for the new one. If you query the Internet for that alias, the Internet answers with the current IP address.

## How can I create this account?

There are several provider s of the DDNS service, one of the most popular is <u>www.dyndns.org</u>. You need to create an account before creating the Alias.

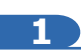

Open your browser and navigate to the following address: <u>www.dyndns.org</u> as shown in **figure 1** 

| DynDNS.c | om - Free Domain Name, Managed DNS, Email Services - Windows Internet Explorer |   |
|----------|--------------------------------------------------------------------------------|---|
| 00-      | C http://www.dyndns.com/                                                       | * |

Figure 1

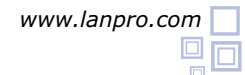

| 2                                                                                           |                                            |
|---------------------------------------------------------------------------------------------|--------------------------------------------|
| Once the <b>Sign In</b> window shown in figure 2 pops-up, select: <b>Create an Account.</b> | Have an account? Sign In                   |
|                                                                                             | Username                                   |
|                                                                                             | Password                                   |
|                                                                                             | Log in                                     |
| Figure 2                                                                                    | Forgot Your Password?<br>Create an Account |
| 3                                                                                           |                                            |
|                                                                                             |                                            |

Once the window shown in figure 3 pops-up, Fill in the blanks with the corresponding data and select: **Create Account**, you then will receive an e-mail in the account you entered as part of the data with a link that asks for confirmation of the account creation.

4

|       | and the second                                                     |                                                                                                    |      | Already Registered? |         |
|-------|--------------------------------------------------------------------|----------------------------------------------------------------------------------------------------|------|---------------------|---------|
| on of | Paussend:                                                          |                                                                                                    |      | Burnane             |         |
|       | Confirm password:                                                  |                                                                                                    |      | Farment             |         |
|       | Enalt                                                              |                                                                                                    |      |                     | Local   |
|       | Confirm result                                                     |                                                                                                    |      | ferst or asset      | Login 1 |
|       | Societty Image:                                                    | Construction rewards     Construction rewards     Construction     Construction     Co | enai | TRUSTe              |         |
|       | 1 Agree with the association and anima (AUP) will account partice. |                                                                                                    |      |                     |         |

Once done, please return to the page: www.dyndns.org as shown in figure 4

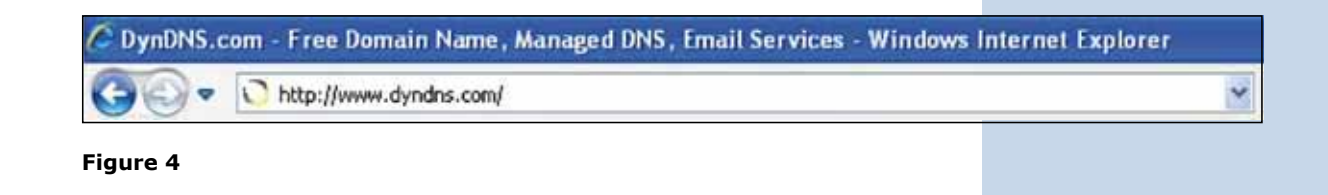

#### 5

In **figure 5**, locate the window showing option **Sign In**, input the username and password you created and select: **Log In** 

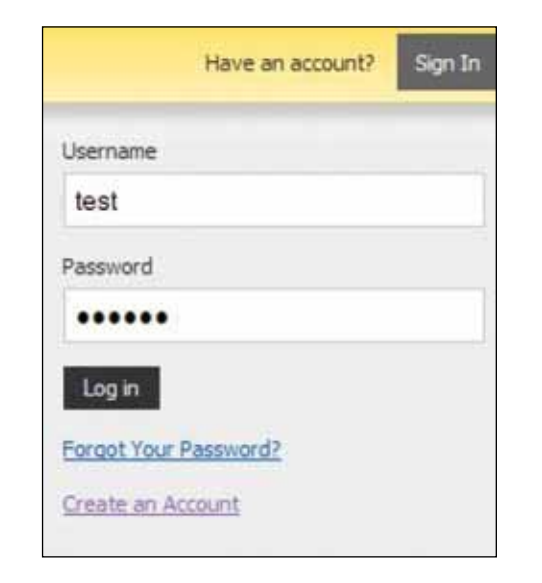

6

You need to create the corresponding aliasses to each equipment that will use the DDNS, in **figure 6** select now: **My Services** 

| My Account       | My Services               |
|------------------|---------------------------|
| My Services      | View, modify, purchase,   |
| Account Settings | and delete your services. |
| Billing          | My Zones/Domains          |
| My Cart          | Add Zone/Domain Services  |
|                  | My Hosts                  |
|                  | Add Host Services         |

Figure 6

Figure 5

## 7

Once you select **My Services**, go to the end of the page and find option **Add Host name**, it is important to highlight that you have a limit of 5 hosts free, for a number greater than 5, you have two possibilities: create a new account or pay for the service.

| Host Services | Details - Add Hostname - Host Update Logs |
|---------------|-------------------------------------------|
| Figure 7      |                                           |
| 8             |                                           |

When you select: **Add Hostname**, you must fill in the fields of the form, first the **Hostname**. This field must be the name through which you will access the equipment from the Internet, it will be verified for availability. Then the extension of your choice, which in this example we will use: **dyndns.org**. This will become the complete name for access to the Alias, e.g.: **Lanprotest.dyndns.org**, then you will use an IP address which is automatically generated in the line of blue color characters: **Your current Location IP address is**, if you click on this phrase this number will be automatically placed in the IP's field above the phrase. Remember that once you add the data in your equipment, this value will change automatically and you don't need to worry about this.

| Hostname:        | lanprotest - dyndns.org                                                   |
|------------------|---------------------------------------------------------------------------|
| Wildcard Status: | Disabled [Want Wildcard support?]                                         |
| Service Type:    | Host with IP address [7]     WebHop Redirect [7]     Offline Hostname [7] |
| IP Address:      | 190.142.243.126                                                           |
|                  | III, value is 60 seconds. Edit III.                                       |
| Mail Routing:    | Yes, let me configure Email routing. [2]                                  |

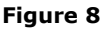

| 9                                                                                                    |                                                                                  |                |  |  |
|----------------------------------------------------------------------------------------------------|----------------------------------------------------------------------------------|----------------|--|--|
| Advance now to the lower part of the page and select:                                                                                                    | dvr webcam data storage cctv printer alarm and security                          | y              |  |  |
| Add To Cart. Figure 9                                                                                                    | thermostat weather station game server home automation                           |                |  |  |
|                                                                                                    |                                                                                  |                |  |  |
| Figure 9                                                                                                    | LAC                                                                              | Id To Cart     |  |  |
|                                                                                                    |                                                                                  |                |  |  |
|                                                                                                    |                                                                                  |                |  |  |
| 10                                                                                                    |                                                                                  |                |  |  |
|                                                                                                    |                                                                                  |                |  |  |
| Then, locate the option: <b>Next</b> at the end of the page and click on it <b>Figure 10</b>                                                                                                    | Please enter coupons in the box below and click "Add Coupon".                    |                |  |  |
|                                                                                                    | Add Coupon Sub-Totat                                                             | \$0.00         |  |  |
|                                                                                                    | Order Total:                                                                     | \$0.00         |  |  |
| Firmer 10                                                                                                    | Would you like to print an estimate/publo?                                       |                |  |  |
| Figure 10                                                                                                    |                                                                                  | Next>>         |  |  |
|                                                                                                    |                                                                                  |                |  |  |
| 11<br>Next, locate the option: Activate Services at the end of the                                                                                                    | Service Period                                                                   | Price          |  |  |
| page. <b>Figure 11</b>                                                                                                    | langrotest.dendes.org                                                            | \$0.00         |  |  |
|                                                                                                    | Sub-Totak                                                                        | \$0.00         |  |  |
| Figure 11                                                                                                    | Activi                                                                           | da Services >> |  |  |
|                                                                                                    |                                                                                  |                |  |  |
|                                                                                                    |                                                                                  |                |  |  |
| 12                                                                                                    |                                                                                  |                |  |  |
|                                                                                                    |                                                                                  |                |  |  |
| Once it indicates the activation of this Alias convice you will                                                                                                    |                                                                                  |                |  |  |
| be able to add more if need. Please remember that it is an                                                                                                    | * Hort Upfinte Logs                                                              | dd New Host    |  |  |
| be able to add more if need. Please remember that it is an<br>Alias per equipment using the DDNS service and only 5 alias                                                                                                    | - Horst Lipfinte Logd<br>- Bulk Update IP Address And Service Type               | dd New Host    |  |  |
| be able to add more if need. Please remember that it is an<br>Alias per equipment using the DDNS service and only 5 alias<br>are supported free of charge. Adding the next Alias require                                                                                                  | Hegt Update Logg     - Bulk Update JP Address And Service Type  Figure 12        | dd New Host    |  |  |
| be able to add more if need. Please remember that it is an<br>Alias per equipment using the DDNS service and only 5 alias<br>are supported free of charge. Adding the next Alias require<br>that you click on: <b>Add New Host</b> , which will take you to                               | Heat Upfinte Loga     Service Type  Figure 12                                    | dd New Host    |  |  |
| be able to add more if need. Please remember that it is an<br>Alias per equipment using the DDNS service and only 5 alias<br>are supported free of charge. Adding the next Alias require<br>that you click on: <b>Add New Host</b> , which will take you to<br>step 8 of this 123 manual. | Horr Upfine Loga     Figure 12                                                   | dd New Host    |  |  |
| be able to add more if need. Please remember that it is an<br>Alias per equipment using the DDNS service and only 5 alias<br>are supported free of charge. Adding the next Alias require<br>that you click on: <b>Add New Host</b> , which will take you to<br>step 8 of this 123 manual. | Herri Upfinte Logg     - Bulk Update IP Address And Service Type                 | dd New Host    |  |  |
| be able to add more if need. Please remember that it is an<br>Alias per equipment using the DDNS service and only 5 alias<br>are supported free of charge. Adding the next Alias require<br>that you click on: <b>Add New Host</b> , which will take you to<br>step 8 of this 123 manual. | Hest Upfinte Loga     * Med Upfinte Loga     * Such Upfinte Loga     * Figure 12 | dd flew Host   |  |  |
| be able to add more if need. Please remember that it is an<br>Alias per equipment using the DDNS service and only 5 alias<br>are supported free of charge. Adding the next Alias require<br>that you click on: <b>Add New Host</b> , which will take you to<br>step 8 of this 123 manual. | Figure 12                                                                        | dd New Host    |  |  |

Once these steps are done, you will have a DDNS account and its aliasses, and the next step is to configure the equipment that will use the service. In order to do this, please review the appropriate 123 Manual.